# UNIVERSIDAD DE PANAMÁ RECTORIA Dirección de Tecnología de la Información y Comunicación

### Instructivo para restablecer la contraseña de la Plataforma Upvirtual

El restablecer la contraseña de acceso a la Plataforma Upvirtual brinda a los usuarios la posibilidad de cambiar su contraseña sin la intervención del Administrador del sitio, garantizando obtener la información de forma rápida y eficaz.

### Paso N°1

Dar clic donde dice "olvido su usuario o contraseña"

| ightarrow A https://upvirtual.up.ac.pa         |                                                   |
|------------------------------------------------|---------------------------------------------------|
| UP Virtual Español - Internacional (es) 👻      | Usted no se ha identif                            |
|                                                |                                                   |
|                                                | UP Virtual - Plataforma<br>virtual de apoyo a las |
|                                                | clases presenciales                               |
| UP Virtual<br>Registrarse                      | Clases presenciales                               |
| UP Virtual<br>Registrarse<br>Nombre de usuario | Clases presenciales                               |
| UP Virtual                                     | Clases presenciales                               |

### Paso N°2

Escoger como hacer la búsqueda para restablecer la contraseña, ya sea por nombre de usuario, el cual es el número de cédula separado por guiones o por la dirección de correo previamente configurada en la Plataforma Upvirtual.

| UP Virtual Español - Internacional (es) 👻                                                |                                                                                        | Uste                                                              |
|------------------------------------------------------------------------------------------|----------------------------------------------------------------------------------------|-------------------------------------------------------------------|
|                                                                                          |                                                                                        |                                                                   |
| LIP Virtual                                                                              |                                                                                        |                                                                   |
| Página Principal Acceder Contraseña olvidada                                             |                                                                                        |                                                                   |
|                                                                                          |                                                                                        |                                                                   |
| Para reajustar su contrasena, envie su nombre de usuario<br>Buscar por nombre de usuario | o su dirección de correo electrónico. Si podemos encontrario en la base de datos, le e | nviaremos un email con instrucciones para poder acceder de nuevo. |
| Nombre de usuario                                                                        |                                                                                        |                                                                   |
|                                                                                          | 8-8888-88888                                                                           |                                                                   |
| Buscar por dirección email                                                               | —                                                                                      | -                                                                 |
| Dirección de correo                                                                      |                                                                                        | _                                                                 |
|                                                                                          | Buscar prueba.estudiante@up.ac.pa                                                      | a                                                                 |
|                                                                                          |                                                                                        |                                                                   |

2021: "Año del Bicentenario de la Independencia de Panamá de España" Ciudad Universitaria Octavio Méndez Pereira Estafeta Universitaria, Panamá, Rep. De Panamá

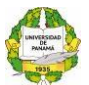

## UNIVERSIDAD DE PANAMÁ RECTORIA Dirección de Tecnología de la Información y Comunicación

Paso N°3

Se muestran las indicaciones para restablecer la contraseña del usuario o dirección de correo previamente establecidos.

| ← → O A https://upvirtual.up.ac.pa/login/forgot_password.php                                                                                                    | 🔍 🎄 🖆 🗃 🕐 No sincronizando 🚭 … |
|----------------------------------------------------------------------------------------------------|--------------------------------|
| UP Virtual Español - Internacional (es) •                                                                                                    | Usted no se ha identificado.   |
|                                                                                                    |                                |
| UP Virtual<br>Pigara Principal Acceder Contrasieña colvidada                                                                                                    |                                |
| Si ha suministrado un nombre de usuario o dirección corrector, se le debería haber enviado un email.<br>Contiene instrucciones sencillas para confirmar y completar el cambio de contraseña. Si sigue teniendo dificultades, contacte por favor con el administrador del siti<br>Continuar | o.                             |
|                                                                                                    |                                |

#### Paso N°4

Llegará a la cuenta de correo el siguiente mensaje de parte de la Plataforma Upvirtual

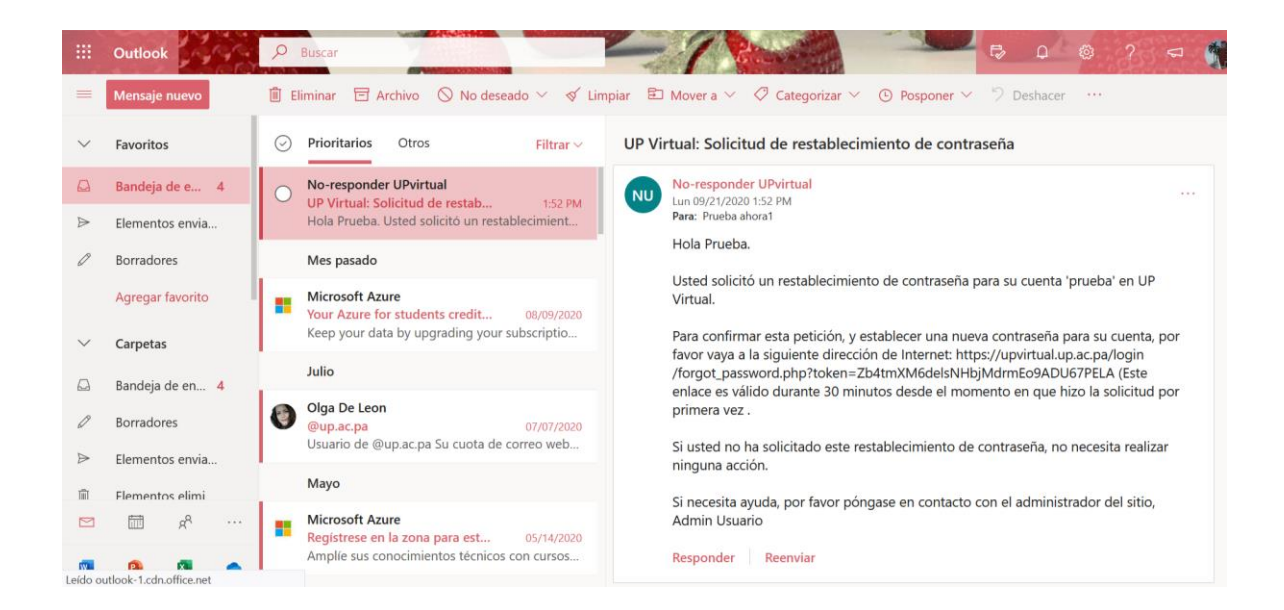

2021: "Año del Bicentenario de la Independencia de Panamá de España" Ciudad Universitaria Octavio Méndez Pereira Estafeta Universitaria, Panamá, Rep. De Panamá

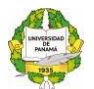

## UNIVERSIDAD DE PANAMÁ RECTORIA Dirección de Tecnología de la Información y Comunicación

Paso N°5

Copiar la dirección de internet que contiene el mensaje en una nueva pestaña.

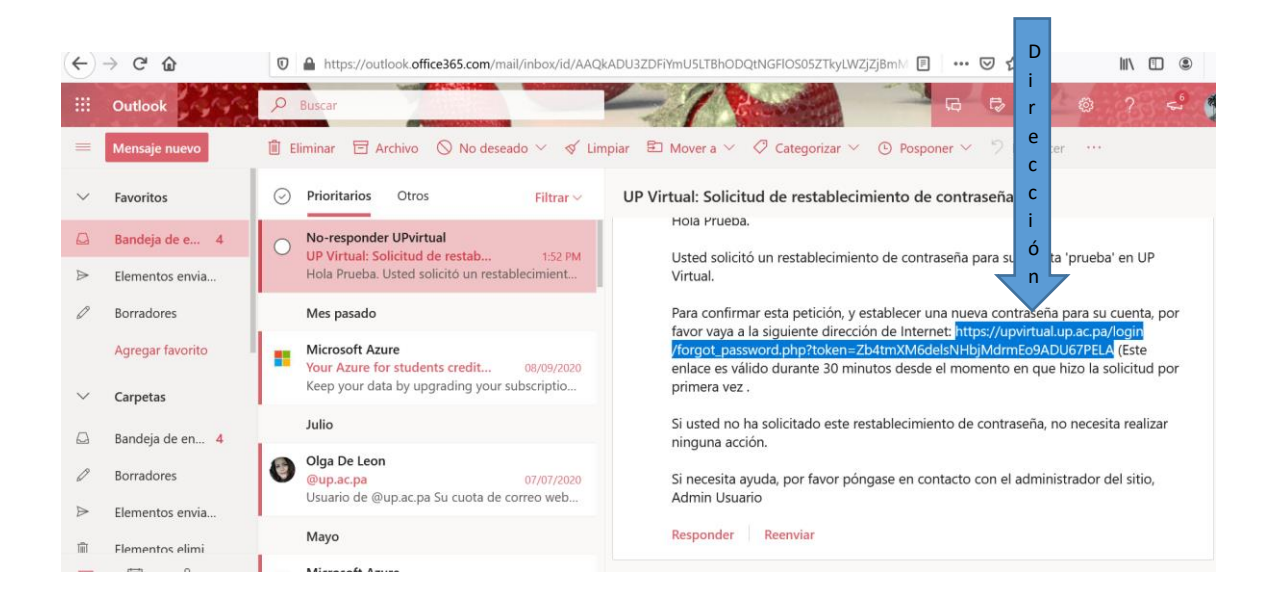

#### Paso N°6

Copiado el enlace se configura la nueva contraseña.

| UP Virtual Español - Internacional (es) *                                 |                 |                                         | Usted no se ha identifi                                                                                                    |
|---------------------------------------------------------------------------|-----------------|-----------------------------------------|----------------------------------------------------------------------------------------------------|
| UP Virtual<br>Página Principal 🔪 Acceder 🔪 Contraseña o                   | lvidada         |                                         |                                                                                                    |
| Por favor, introduzca la nueva contraseña arriba<br>Establecer contraseña | y guarde los ca | nbios.                                  |                                                                                                    |
| Nombre de usuario                                                         |                 | prueba                                  |                                                                                                    |
|                                                                           |                 | La contraseña debería tener al mer<br># | nos 8 caracter(eș), al menos 1 digito(ș), al menos 1 minúscula(ș), al menos 1 mayúscula(ș), al menos 1 caracter(eș) no alfanuméricos como *-; o |
| Nueva contraseña                                                          | 0               |                                         |                                                                                                    |
| Nueva contraseña (de nuevo)                                               | 0               |                                         |                                                                                                    |
| En este formulario hay campos obligatorios <b>()</b>                      |                 | Guardar cambios Cancelar                |                                                                                                    |

2021: "Año del Bicentenario de la Independencia de Panamá de España" Ciudad Universitaria Octavio Méndez Pereira Estafeta Universitaria, Panamá, Rep. De Panamá